## Instrução para emissão de boletos online.

1) Acesse http://www.badesul.com.br/ e clique em emissão de boleto;

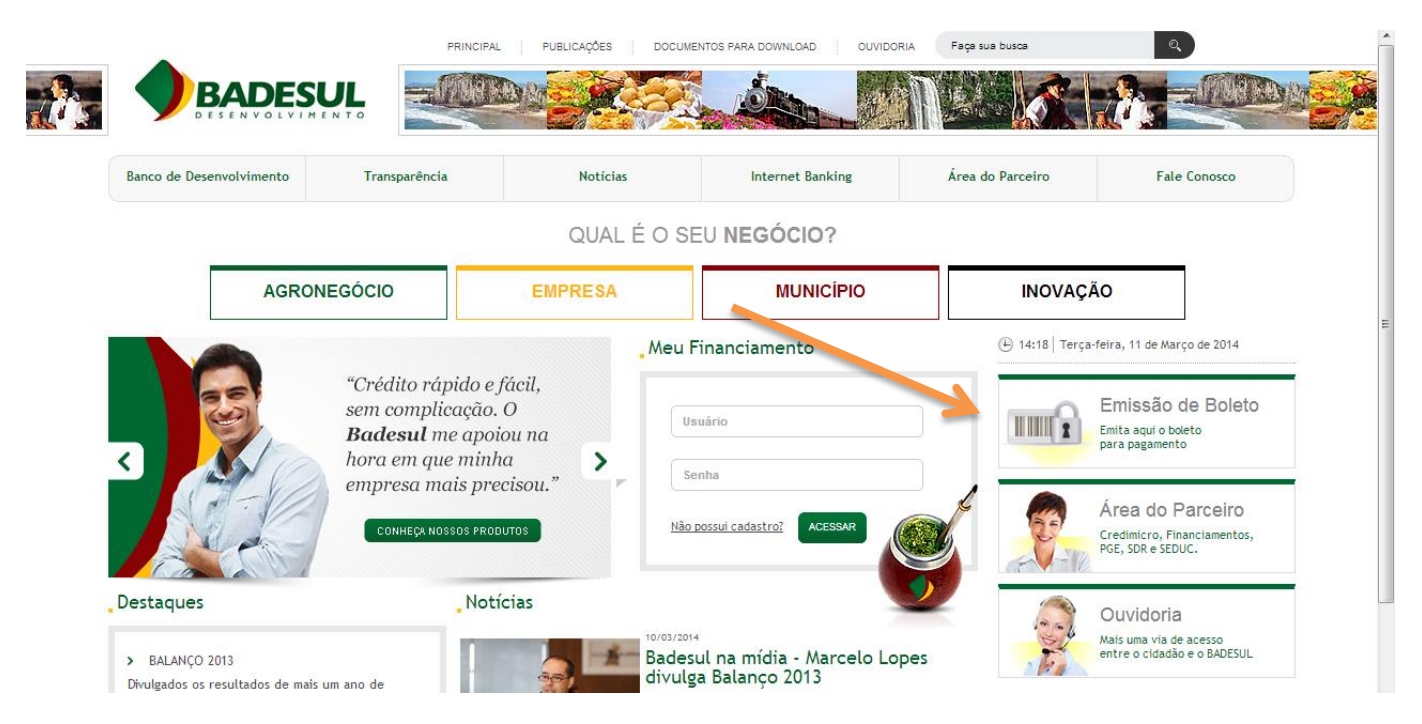

2) Na janela que se abrirá, insira o CNPJ/CPF e o Código do Contrato;

|                                                                                                    | SENVOLVIMENTO                                                                                                    |
|----------------------------------------------------------------------------------------------------|----------------------------------------------------------------------------------------------------|
|                                                                                                    | BADESUL - Página de Identificação                                                                                                    |
|                                                                                                    | CNPJ/CPF<br>Código do Contrato<br>Código do Contrato<br>OK Limpar<br>0 1 2 3 4<br>5 6 7 8 9                                                                                                    |
| Instruções:<br>• Utilize o (<br>• Utilize o )<br>• Após info<br>• Só é nece<br>Caso exis<br><b>TODOS</b> o<br>• Em caso<br>• é acorora | eclado para informar o CNPJ ou CPF<br>'mouse" para informar o código do contrato (12 dígitos), clicando nos números acima.<br>rmar o CNPJ ou CPF e o código do contrato, clicar no botão OK<br>essário um código de um contrato.<br>sta mais de um contrato para o mesmo CNPJ/CPF,<br>s contratos do <b>mesmo CNPJ/CPF</b> serão listados na próxima página.<br>de dificuldade, enviar e-mail para <u>badesul.cobranca@badesul.com.br</u> .<br>étic informar no e-mail. (NPJ/CPF |

3) Nesta tela, selecione os contratos desejados e clique em "GERAR UM ÚNICO BLOQUETO".

|                                                                     | ESUL                                                            |                 |                                   |                                                        |                                   | mot                        |           |                |  |  |
|---------------------------------------------------------------------|-----------------------------------------------------------------|-----------------|-----------------------------------|--------------------------------------------------------|-----------------------------------|----------------------------|-----------|----------------|--|--|
| _                                                                   | _                                                               | _               | _                                 | _                                                      | _                                 | CO                         | 0000 - 18 | 3/02/2014 SAI  |  |  |
| Soleto<br>Lista                                                     | Cliente                                                         |                 |                                   |                                                        |                                   |                            |           |                |  |  |
| Parcelas em Aberto<br>Pgto Hoje<br>Pgto 19/02-Qua<br>Pgto 20/02-Qui | Nome<br>CNPJ/CPF<br>Endereço<br>Município<br>Telefone<br>E-mail |                 | Cedente: BADESU<br>Valores para p | L Desenv.S/A-<br>Parcela(s) em <i>F</i><br>agamento em | Agência de<br>Aberto<br>18/02/201 | e Fomento RS<br>.4 - Terça |           |                |  |  |
|                                                                     | Ор                                                              | CFA             | Linha de Crédito                  | Nosso Número                                           | Nro BOU                           | Vencimento                 | Saldo     | Dias em Atraso |  |  |
|                                                                     |                                                                 |                 | CRS/FIANÇA                        |                                                        |                                   | 15/02/2014                 |           | 3              |  |  |
|                                                                     |                                                                 |                 | BNDES/POC 01/AGF                  |                                                        |                                   | 17/02/2014                 |           | 1              |  |  |
|                                                                     | Total Gera                                                      | al              |                                   | No                                                     | 2                                 |                            |           |                |  |  |
|                                                                     | Mar                                                             | car/Desmarcar t | odos                              | _                                                      |                                   |                            |           |                |  |  |
|                                                                     | Opções                                                          |                 | Gerar um único Blo                | queto) Vilor de Ra                                     | \$ 0,00 para p                    | agamento em [1             | 8/02/2014 | ].             |  |  |

- 4) O boleto será apresentado em tela;
- 5) Caso deseje emitir o boleto em PDF, clique em lista:

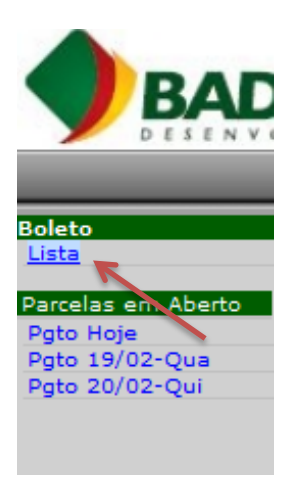

6) Na próxima tela, clique no ícone da impressora. Será apresentado o boleto em PDF.

| Boleto                      |                  | _       | _               | _          | Cl        | iente                    | coot     | 10/02/2014 BARK         |  |  |
|-----------------------------|------------------|---------|-----------------|------------|-----------|--------------------------|----------|-------------------------|--|--|
| Lista                       | Nome             |         |                 |            |           |                          |          |                         |  |  |
| Parcelas em Aberto          | CNPJ/CPF         |         |                 |            |           |                          |          |                         |  |  |
| Pgto Hoje<br>Pgto 19/02-Qua | Endereço         |         | 5               |            |           |                          |          |                         |  |  |
| Pgto 20/02-Qui              | Município        |         |                 |            |           |                          |          |                         |  |  |
|                             | Telefone         |         |                 |            |           |                          |          |                         |  |  |
|                             | E-mail           |         | )               |            |           |                          |          |                         |  |  |
|                             | Lista de Boletos |         |                 |            |           |                          |          |                         |  |  |
|                             | Op               | Cedente | Nosso<br>Número | Vencimento | Valor     | Motivo                   | Situação | Data<br>Emissão         |  |  |
|                             |                  | BADESUL |                 | 18/02/2014 | 21,222,72 | Solicitação pelo Usuário | Emitido  | 18/02/2014 16:55 C00000 |  |  |